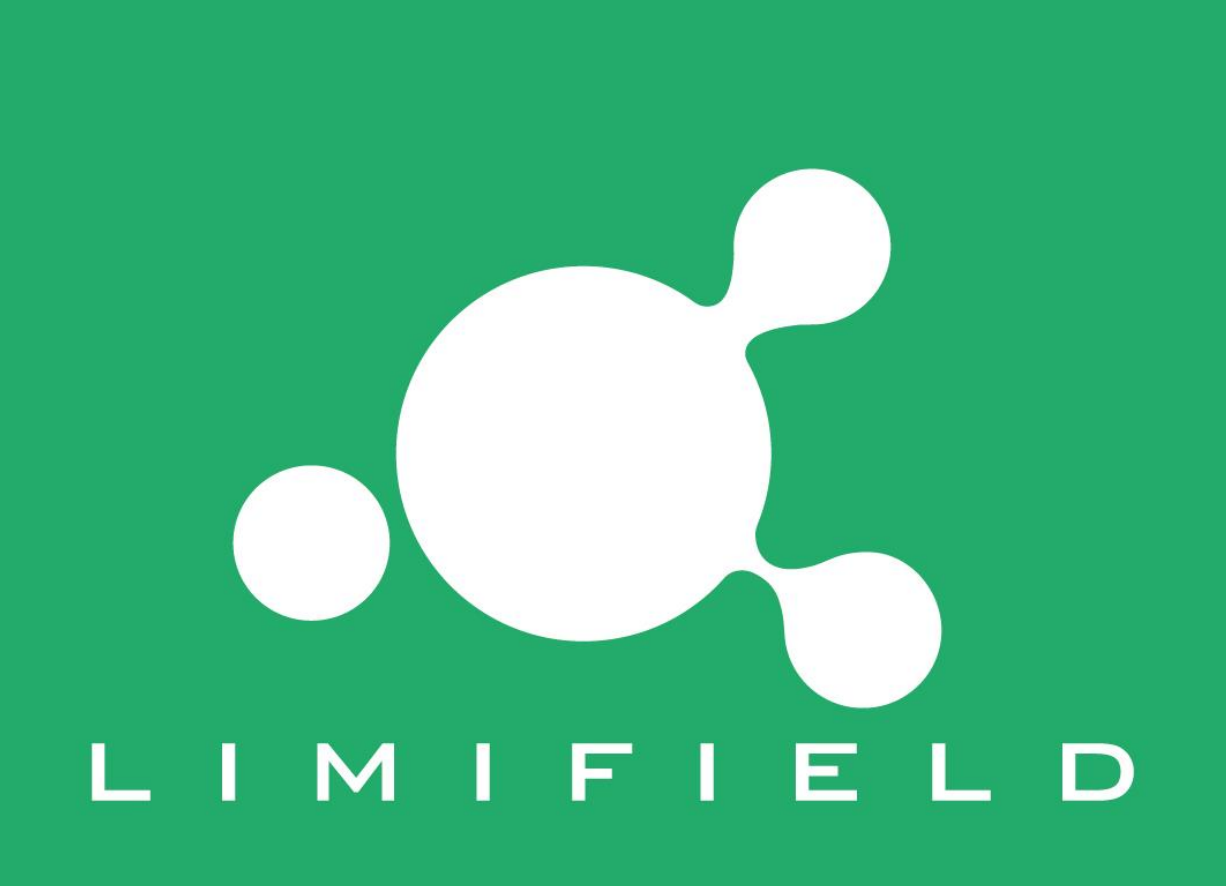

### 1. Executar PJT\_AT\_V01\_1.exe

| 名稱                              | 修改日期           | 類型     | 大小        |
|---------------------------------|----------------|--------|-----------|
| 퉬 output                        | 2015/12/28 上午  | 檔案資料夾  |           |
| \mu pattern                     | 2015/12/28 上午  | 檔案資料夾  |           |
| 🌗 platforms                     | 2015/12/28 上午  | 檔案資料夾  |           |
| CoordCali_NonOutside_AVG1041203 | 2015/12/4 下午 0 | 應用程式   | 1,345 KB  |
| 🚳 icudt53.dll                   | 2014/12/8 下午 0 | 應用程式擴充 | 21,025 KB |
| 🚳 icuin53.dll                   | 2014/12/8 下午 0 | 應用程式擴充 | 1,916 KB  |
| 🔊 icuuc53.dll                   | 2014/12/8 下午 0 | 應用程式擴充 | 1,286 KB  |
| 🚳 libEGLd.dll                   | 2014/12/8 下午 0 | 應用程式擴充 | 299 KB    |
| 🚳 libGLESv2d.dll                | 2014/12/8 下午 0 | 應用程式擴充 | 6,448 KB  |
| 🚳 msvcp100.dll                  | 2011/6/11 上午 0 | 應用程式擴充 | 412 KB    |
| S msvcp100d.dll                 | 2010/3/18 上午 0 | 應用程式擴充 | 726 KB    |
| 🚳 msvcr100.dll                  | 2011/6/11 上午 0 | 應用程式擴充 | 756 KB    |
| S msvcr100d.dll                 | 2010/3/18 上午 0 | 應用程式擴充 | 1,464 KB  |
| PJT_AT_V01_1.exe                | 2015/12/28 上午  | 應用程式   | 324 KB    |
| Qt5Cored.dll                    | 2015/7/13 上午 1 | 應用程式擴充 | 8,211 KB  |
| 🚳 Qt5Guid.dll                   | 2014/12/6 上午 0 | 應用程式擴充 | 8,897 KB  |
| Qt5Widgetsd.dll                 | 2014/12/6 上午 0 | 應用程式擴充 | 7,935 KB  |
| SBIO.dll                        | 2015/5/5 下午 06 | 應用程式擴充 | 279 KB    |

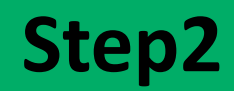

### 2. Tocar num ponto para iniciar

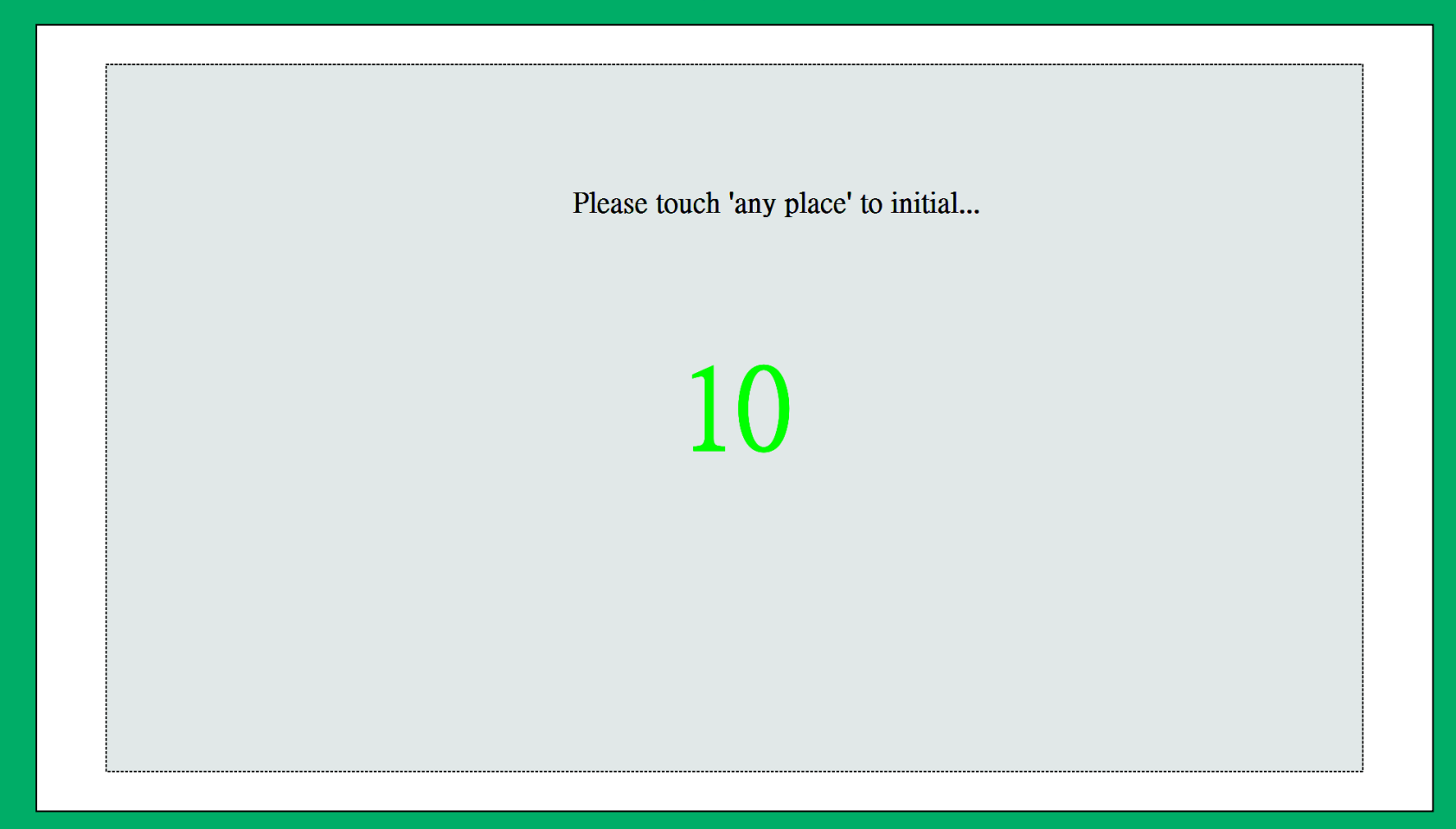

#### 0 0 0 Touch 'red' circle center Touch 'red' circle center Touch 'red' circle center Touch : 94.68, 995.62 Touch : 490.31 , 317.46 Touch : 870.46, 924.16 Target : 960 , 54 Target : 96 , 54 Target : 1824 , 54 6 3 8 5 2 Ó 0 Touch 'red' circle center Touch 'red' circle center Touch 'red' circle center Touch: 130.78, 135.79 Touch: 822.65, 220.95 Touch: 1711.87, 200.12 Target : 96 , 540 Target : 960 , 540 Target : 1824 , 540 7 4 1 Touch 'red' circle center Touch 'red' circle center Touch 'red' circle center Touch: 87.18, 452.98 Touch: 727.96, 608.55 Touch: 1794.37 , 574.8 Target : 1824 , 1026 Target : 96 , 1026 Target : 960, 1026 0 Ο Ο

3. Proceder como solicitado até ao passo 9

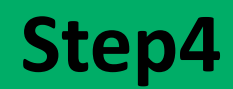

#### 4. Tocar em"EXIT" para Atualizar a posição do Touch

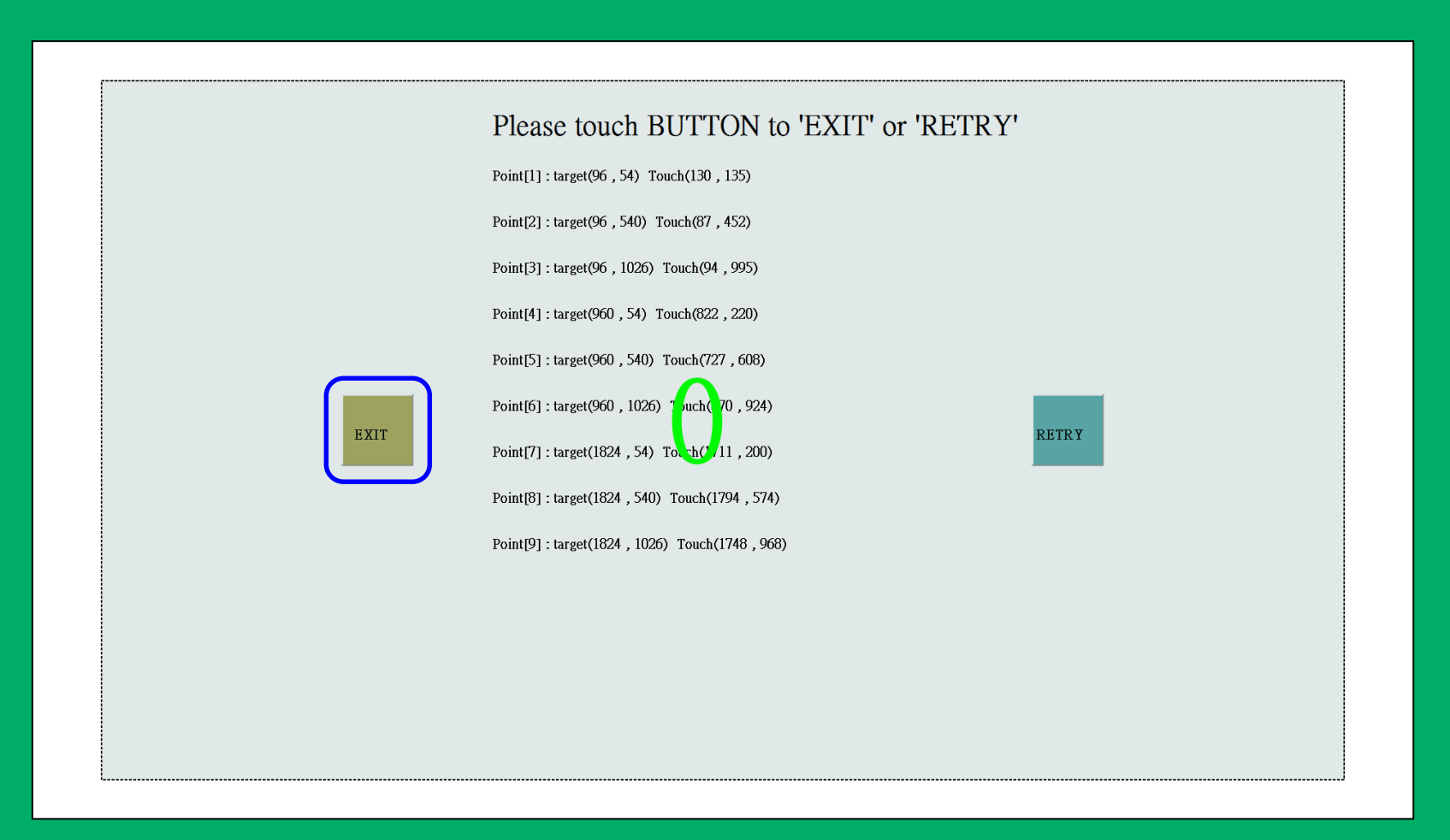

### 5. Atualização OK !

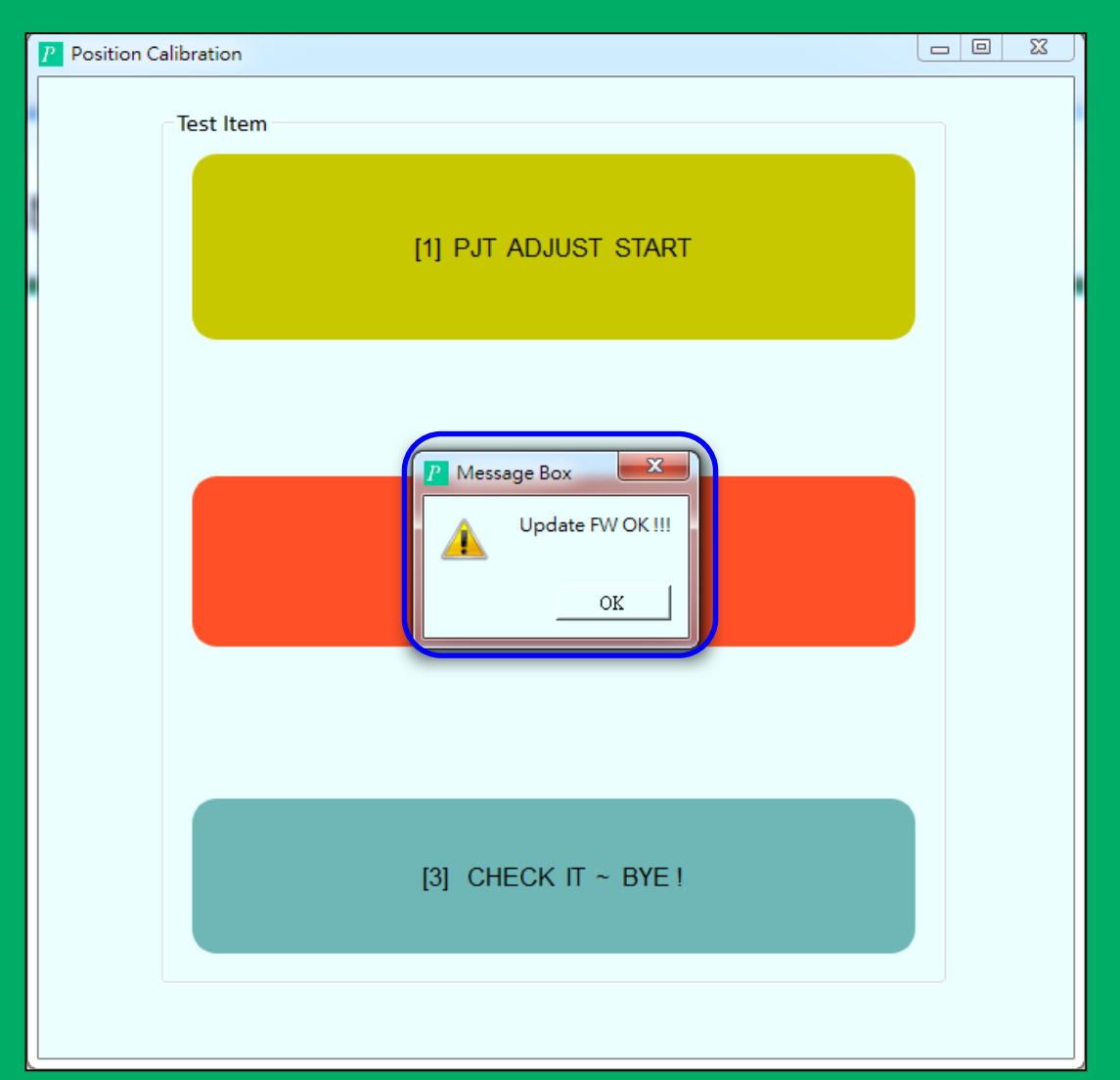

#### 6.Toque em "CHECK IT ~ BYE" para terminar

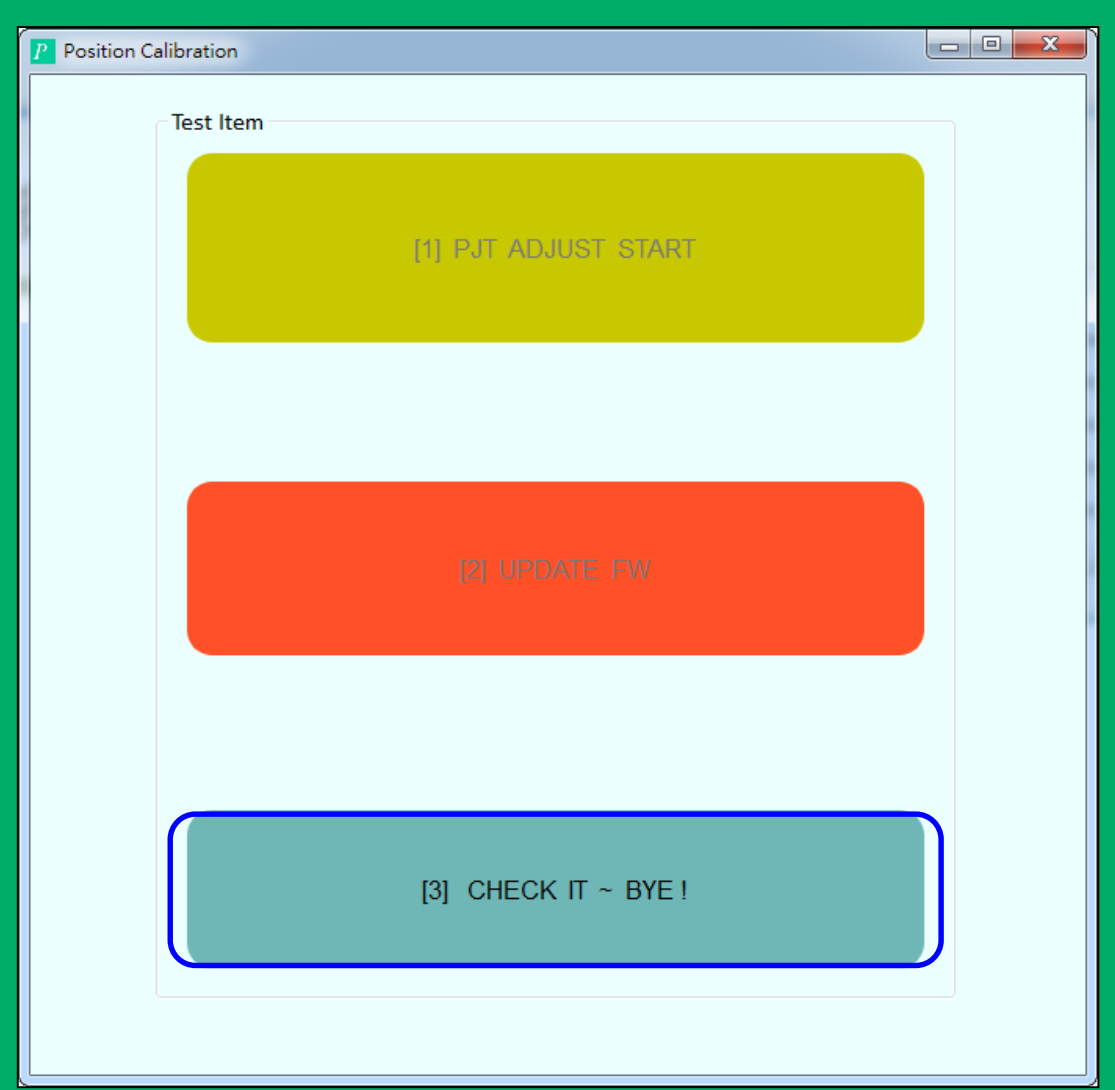

## Note1

Para corrigir a correção do algoritmo, é necessário coletar 9 pontos de coordenadas para atualizar corretamente o FW, caso contrário, aparecerá "No Data".

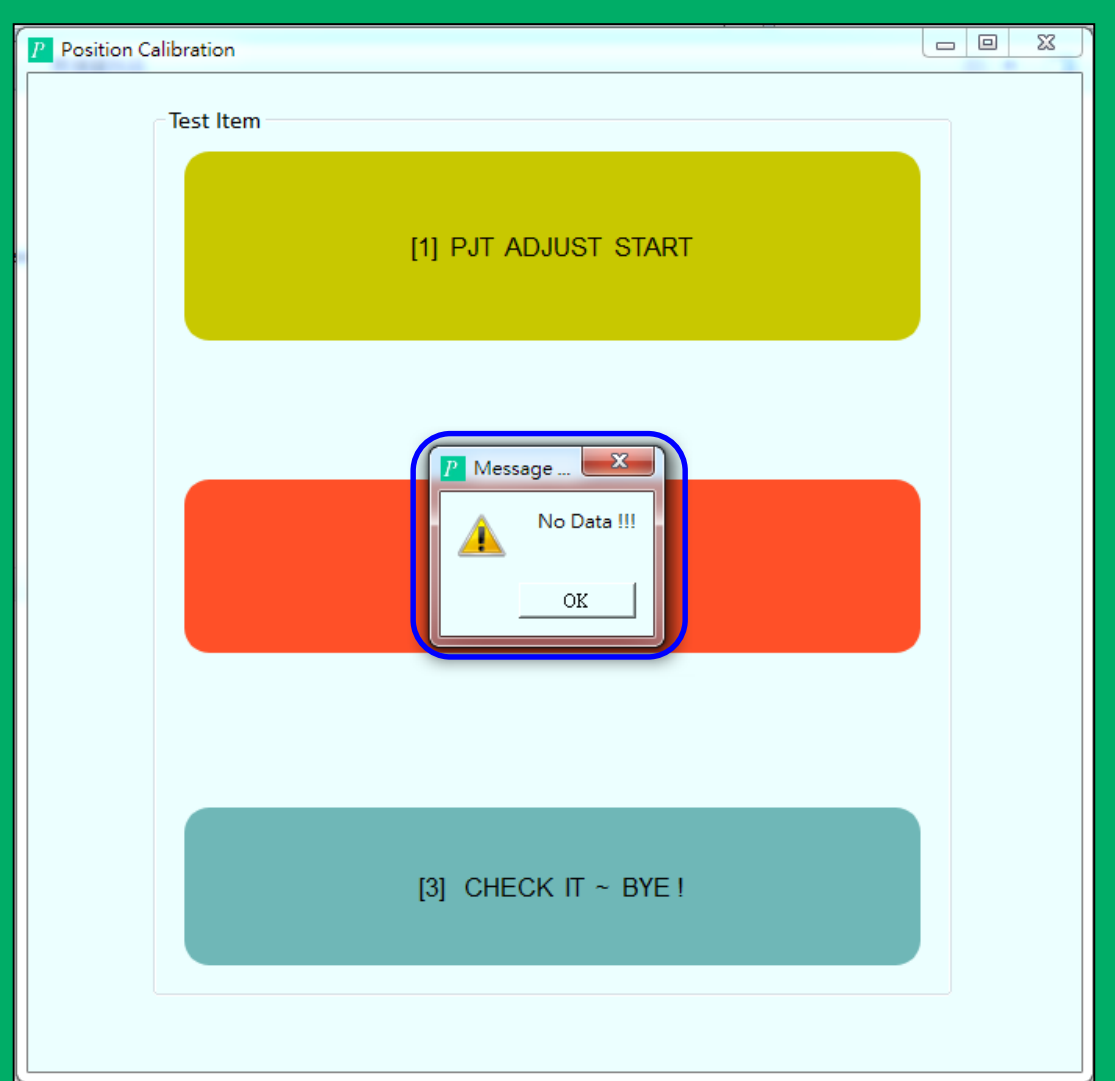

### Note2

Atualmente, o intervalo de correção aceitável está dentro da faixa de quatro cantos da tela de projeção (ScreenH ou ScreenW) \* 2/9, independentemente da forma.

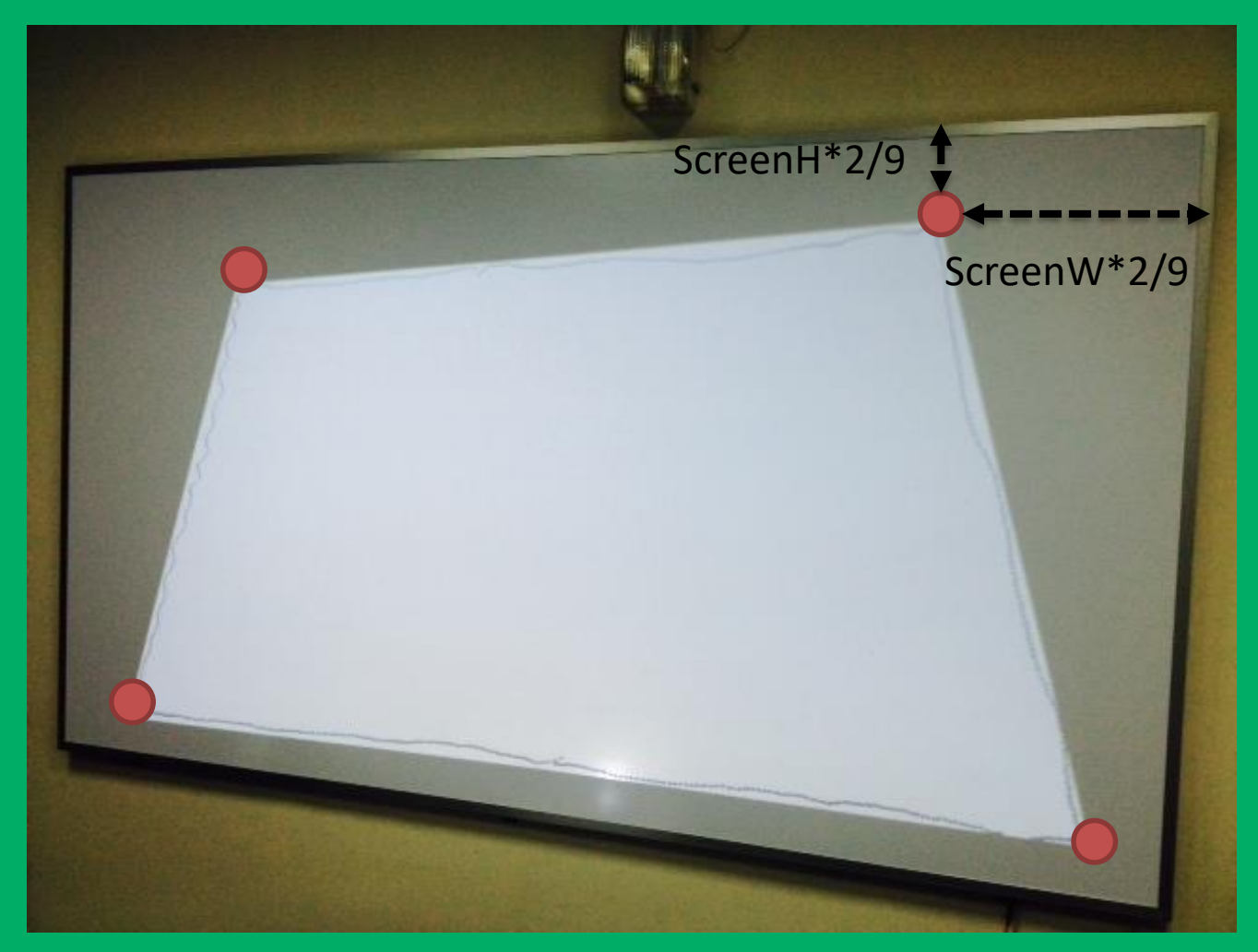